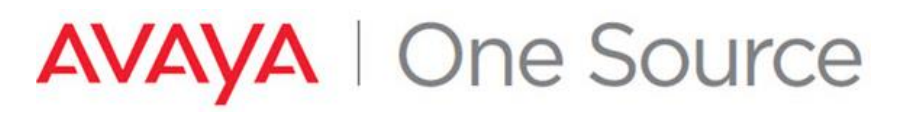

### JOB AID

Date: Aug 27, 2018 Doc ID: 100177032

See all Avaya One Source collateral and training at <u>www.avaya.com/AvayaOneSource</u>.

### COMMUNICATION MANAGER TECHNICAL ONBOARDING GUIDE

| Purpose         | The purpose of this document is to assist in understanding the registration process for Communication Manager for Main, ESS, and LSP installations. |
|-----------------|----------------------------------------------------------------------------------------------------|
| Scope           | Global                                                                                                    |
|                 | A Technical Onboarding request in GRT 4.0 can perform several useful functions. Technical                                                           |
|                 | Onboarding should be performed to do any of the following:                                                                                          |
|                 | - Creating SEIDS and Alarm IDs for newly installed devices. (Step A)                                                                                |
|                 | <ul> <li>Testing Connectivity and Alarming for newly created devices. (Step B)</li> </ul>                                                           |
|                 | <ul> <li>Modification of records for existing registered devices</li> </ul>                                                                         |
|                 | - Connectivity and Alarm re-testing                                                                                                    |
| Target Audience | Avaya Partners, Distributors, Avaya Associates                                                                                                    |
| See Also        | GRT Registration Process:                                                                                                    |
|                 | https://support.avaya.com/helpcenter/getGenericDetails?detailId=C2009101293650506080                                                                |
|                 | Technical On-Boarding Guide: <u>https://support.avaya.com/css/P8/documents/100175932</u>                                                            |
|                 | SAL Migration: Migrating managed device from one SAL Gateway to another SAL                                                                         |
|                 | Gateway: <u>https://support.avaya.com/ext/index?page=content&amp;id=SOLN322731</u>                                                                  |
|                 | Administer SEIDs into my SAL gateway                                                                                                    |
|                 | <u>Mitps://support.avaya.com/ext/maex?page=content&amp;ia=rAQ105290</u>                                                                             |
|                 | https://support.avaya.com/ext/index?page=content&id=TRNG100448                                                                                      |
|                 |                                                                                                    |
| Tools           | Global Registration Tool(GRT)                                                                                                    |
| Acronyms Lised  | GRT - Global Registration Tool                                                                                                    |
| Acronyms 03eu   | SR - Service Request                                                                                                    |
|                 | CM - Communication Manager                                                                                                    |
|                 | SEID - Solution Element ID                                                                                                    |
|                 | RFA - Remote Feature Activation                                                                                                    |
|                 | SID - System Identifier                                                                                                    |

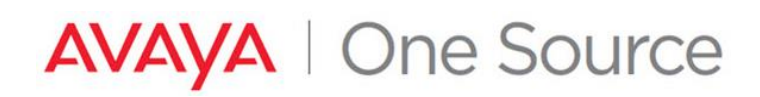

### CONTENTS

| Glossary of Terms                                                                         | 3  |
|-------------------------------------------------------------------------------------------|----|
| New Main Communication Manager (Simplex and Duplex)                                       | 3  |
| Technical Onboarding Step A: Creating SEIDs and Alarm IDs for the Installed Base          | 3  |
| Continuing a previously started End-To-End Registration request                           | 3  |
| Starting a new "Technical Onboarding Only" request                                        | 4  |
| Using the Technical On-Boarding (TOB) Dashboard / User Interface (UI)                     | 5  |
| Select a device associated with the Sold-To / Functional Location (FL) for registration   | 6  |
| Specifying Connectivity details for the device                                            | 8  |
| New ESS or LSP                                                                            | 19 |
| Select a Device associated with the Sold-To / Functional Location (FL) for registration   | 19 |
| Upgrading an Existing CM Main ESS or LSP                                                  | 22 |
| Technical Onboarding Step B: Testing Connectivity and Alarming for newly created devices. | 23 |
| Connectivity and Alarm testing                                                            | 25 |
| Change History                                                                            | 27 |

### **Glossary of Terms**

**Remote Feature Activation** - RFA is a web-based application that is used to create and deliver license files for Avaya products. The license files are created using information from the customer and the SAP order.

### New Main Communication Manager (Simplex and Duplex)

The process outlined below start from the Technical Onboarding steps. It is assumed that the Install Base Creation has already been done and that you are ready to generate SEIDs. If assistance is needed in adding the Material Codes to the Install Base, please review the following document. <u>https://support.avaya.com/css/P8/documents/100162279</u>

Note: GRT requires that the user know the RFA SID for Communication Manager R5 or earlier.

### Technical Onboarding Step A: Creating SEIDs and Alarm IDs for the Installed Base

### Continuing a previously started End-To-End Registration request

- 1. If continuing an End-To-End Registration request.
  - From the GRT homepage, in the "Registration Management" section, click on "Update Existing Registration"

| Re | egistration Management             |
|----|------------------------------------|
| l  | Jpdate Existing Registration       |
| C  | CM Main/Remote Survey (EPN Survey) |
| A  | Account Update                     |
| N  | /iew Install Base                  |

• Using one of the various filters available, locate your existing End-To-End Registration request.

|                                                                                                    | Welcome Mary Bora 👻 🛛 Avaya.com Support 👻 Search 🔍                                                                                                    |  |  |  |  |  |  |  |  |
|----------------------------------------------------------------------------------------------------|----------------------------------------------------------------------------------------------------|--|--|--|--|--|--|--|--|
| AVAYA Global Registration Tool                                                                                                    | AVAYA Global Registration Tool HOME SUGGESTIONS REGISTRATION HELP                                                                                                    |  |  |  |  |  |  |  |  |
| Registration List                                                                                                    |                                                                                                    |  |  |  |  |  |  |  |  |
| You can filter the registrations in this list by typing values in the text fields or using the filtering options above each colur.<br>To remove any existing filters, click the CLEAR FILTERS button below. | You can filter the registrations in this list by typing values in the text fields or using the filtering options above each column.<br>To remove any existing filters, click the CLEAR FILTERS button below. |  |  |  |  |  |  |  |  |
| REGISTRATION LIST                                                                                                    | SHOW 10 • ENTRIES -                                                                                                    |  |  |  |  |  |  |  |  |
| Registration ID# Submitted By Registration Name Notification Name                                                                                                    | e mbora@avaya.com From to                                                                                                    |  |  |  |  |  |  |  |  |
| Registration ID# 🛆 Submitted By 🗼 Registration Name 🛆 Notification Name                                                                                                    | △ Notification Email △ Date Created                                                                                                    |  |  |  |  |  |  |  |  |
| Showing 0 to 0 of 0 entries                                                                                                    | <first last="" next="" previous=""></first>                                                                                                    |  |  |  |  |  |  |  |  |

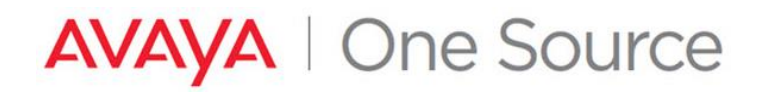

• Click on the RED hyperlink under the Technical Onboarding Status column.

| Registration               | List                 |                                    |                                 |         |                              |             |                                                                            |    |                   |
|----------------------------|----------------------|------------------------------------|---------------------------------|---------|------------------------------|-------------|----------------------------------------------------------------------------|----|-------------------|
| You can filter the regist  | rations in this list | by typing values in the text field | is or using the filtering optic | ons a   | above each column.           |             |                                                                            |    |                   |
| To remove any existing     | filters, click the C | LEAR FILTERS button below.         |                                 |         |                              |             |                                                                            |    |                   |
| Exclude Cancelled          | Registrations C      | CLEAR FILTERS                      |                                 |         |                              |             |                                                                            |    |                   |
| REGISTRATION LIST          |                      |                                    |                                 |         |                              | SH          | OW 10 TENTRIES                                                             |    | -                 |
| to                         |                      | Last Updated By                    | REGISTRATION TYPE               |         | INSTALL BASE CREATION STATUS |             | TECHNICAL ONBOARDING STATUS                                                |    | RECORD VALID      |
|                            | $\land$              | Last Updated By                    | Registration Type               | $\land$ | Install Base Creation Status | $\triangle$ | Technical Onboarding Status                                                |    | Record Validation |
|                            |                      | System                             | End-to-End Registration         |         | Completed                    | Г           | Not Initiated                                                              |    | Not Initiated     |
| 4                          |                      |                                    |                                 |         |                              | -           |                                                                            |    | +                 |
| Showing 1 to 1 of 1 entrie | S                    |                                    |                                 |         |                              |             | <first 1<="" previous="" td=""><td>NE</td><td>XT LAST&gt;&gt;</td></first> | NE | XT LAST>>         |

Proceed to Step 3

### Starting a new "Technical Onboarding Only" request

2. If starting from a new "Technical Onboarding Only" request...

|                                | Welcome Mary Bora 🔫                | Avaya.com Support - Search Q                                      |
|--------------------------------|------------------------------------|-------------------------------------------------------------------|
| AVAYA Global Registration Tool |                                    | HOME SUGGESTIONS REGISTRATION HELP                                |
| Create A New Registration      | Registration Management            | - PENDING REGISTRATIONS                                           |
| End to End Registration        | Update Existing Registration       |                                                                   |
| Install Base Creation Only     | CM Main/Remote Survey (EPN Survey) |                                                                   |
| Technical Onboarding Only      | Account Update                     | 1 • Foot initiated = 1<br>• In Process = 0<br>• Awaiting Info = 0 |
| Record Validation Only         | View Install Base                  | • Saved = 0                                                       |
| Equipment/Site Move Only       | IP Office Registrations ONLY       |                                                                   |
| SAL Migration Only             | Account Creation                   | - ANNOUNCEMENTS                                                   |
|                                | IP Office Equipment Registration   |                                                                   |
|                                | IPOSS Token Redemption             | - TRAINING                                                        |

• Enter the Sold-To/Functional Location details for the account. Select "Search" Note: End Customer ST / FL must be in the 10-digit format with leading zeros.

| Customer Site                                                                                                    | Registratio                                                                         | n                                                             |                                                                                                    |
|----------------------------------------------------------------------------------------------------|-------------------------------------------------------------------------------------|---------------------------------------------------------------|----------------------------------------------------------------------------------------------------|
| Please enter End Customer S                                                                                                    | old To (Eunctional L                                                                | ocation) Number                                               | ]                                                                                                    |
| Solu for dictional Education.                                                                                                  | CANCEL                                                                              | SEARCH                                                        |                                                                                                    |
| Be sure to include any leadin<br>All Sold To's/Functional Locat<br>(e.g. 0012345678), and other<br>when entering the account n | g zeroes when ente<br>ions should include<br>s will require three (<br>umber above. | ring a Sold To/Fur<br>10 digits, meaning<br>e.g. 0001234567). | nctional Location above.<br>some will require two leading zeroes<br>Please include these leading zeroes |

Avaya – Confidential & Proprietary. Use pursuant to your signed agreement or Avaya policy.

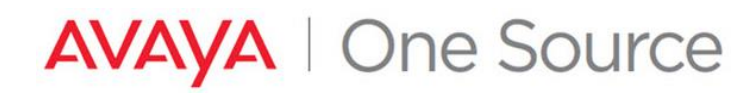

• Edit the Site Contact, Validation details if necessary, and click "Next". Proceed to Step 3

|                     |                               |                                                | Welcome Mary Bora 🔻 | Avaya.com    | Support 👻 🛛 S | earch Q           |
|---------------------|-------------------------------|------------------------------------------------|---------------------|--------------|---------------|-------------------|
|                     | egistration Tool              |                                                |                     | HOME         | SUGGESTIONS   | REGISTRATION HELP |
| Site Contact        | Validation                    |                                                |                     |              |               |                   |
| SOLD TO LOCATION    |                               | REPORTED BY                                    |                     | REGISTRATION | NOTES         |                   |
| Registration Id     | 8257532                       | First Name                                     | Mary                |              |               |                   |
| Sold To             |                               | Last Name                                      | Bora                |              |               |                   |
| Company Name        | STREEL IS TRANSPORT           | Phone Number                                   |                     |              |               |                   |
| Phone Number        | 7574652187                    | Email Address                                  | mbora@avaya.com     |              |               |                   |
| Site Country        | USA                           | Do You Want To Receive<br>Email Notifications? | Υ •                 |              |               |                   |
| Address Line 1      | STATE FOR SHEET AND A FEATURE | GRT NOTIFICATION CONTA                         | ACT                 |              |               |                   |
| Address Line 2      |                               | ◉ Same as Above ⊝ Enter                        | Manually            |              |               |                   |
| City                | CHESAPEAKE                    | First Name*                                    | Mary                |              |               |                   |
| State               | Louisiana                     | Last Name*                                     | Bora                |              |               |                   |
| Zip/Postal Code     | 23321-2138                    | Phone Number                                   |                     |              |               |                   |
| Registration Name 🕑 |                               | Email Address* 😧                               | mbora@avaya.com     |              |               |                   |
|                     |                               |                                                |                     | _            |               |                   |
|                     |                               | HOME BACK                                      | RESET NEXT          |              |               |                   |

Using the Technical On-Boarding (TOB) Dashboard / User Interface (UI)

3. Technical On-Boarding Dashboard is displayed.

|                                                    |                       |        | Welcome Mary Bora 🔻 | Avaya.com         | Support 🔫 🔤 | Search Q          |
|----------------------------------------------------|-----------------------|--------|---------------------|-------------------|-------------|-------------------|
| AVAYA Global Registration Tool                     |                       |        |                     | HOME              | SUGGESTIONS | REGISTRATION HELP |
| Technical On-Boarding Dashboard                    | d                     |        |                     |                   |             |                   |
| REGISTRATION SITE SUMMARY                          |                       |        |                     |                   |             | -                 |
| Registration Name:                                 | Status: Not Initiated | 1      |                     | Submitted Date:   |             |                   |
| Registration ID: 8257532                           | Sub-Status:           |        |                     | Completed Date:   |             |                   |
| Sold To:                                           |                       |        |                     | Registration Note | is:         |                   |
| Customer Name:                                     |                       |        |                     |                   |             |                   |
|                                                    |                       |        |                     |                   |             |                   |
| REGISTRABLE PRODUCTS LIST - READY FOR TECHNICAL ON | -BOARDING             |        |                     |                   |             | +                 |
|                                                    |                       |        |                     |                   |             |                   |
| EXISTING REGISTERED ASSETS LIST                    |                       |        |                     |                   |             | +                 |
|                                                    |                       |        |                     |                   |             |                   |
| REGISTRABLE PRODUCTS - READY TO PROCESS            |                       |        |                     |                   |             | +                 |
|                                                    |                       |        |                     |                   |             |                   |
| READY TO RE-TEST                                   |                       |        |                     |                   |             | +                 |
|                                                    |                       |        |                     |                   |             |                   |
|                                                    | BACK                  | CANCEL | SUBMIT              |                   |             |                   |

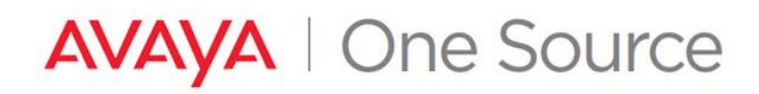

### Select a device associated with the Sold-To / Functional Location (FL) for registration

4. Expand the section **"REGISTERABLE PRODUCTS LIST – READY FOR TECHNICAL ON-BOARDING".** This is a listing of the Installed Base of Material Codes which can be processed for SEID and Alarm ID creation on this account.

Mary Bora 👻 📗 Avaya.com Support -Searc a AVAVA Global Registration Tool HOME SUGGESTIONS REGISTRATION HELP Technical On-Boarding Dashboard REGISTRATION SITE SUMMARY Registration Name: Status: Not Initiated Submitted Date: Registration ID: 8257532 Sub-Status Completed Date **Registration Notes** Sold To Customer Name: REGISTRABLE PRODUCTS LIST - READY FOR TECHNICAL ON-BOARDING SHOW 10 T ENTRIES SEARCH: Material Code Description Technically On-Board Device A Initial Qtv Remaining Qtv Material Code Product Line 4 SELECT 5 5 107782 DEF CMS AURORA 8PT CMS SELECT 5 5 107882 CENTREVU CMS UPG LARGE TO LARGE CMS SELECT 263764 1 DL360G7 SERVER CM S/D/MBT/SBC CONVERGED 1 SELECT 8 8 700447675 S8300D SERVER CONVERGED

Locate the device to be technically Onboarded and click on "Select".

- 5. Once the proper Installed Base has been located, make the proper selection under "Connectivity".
  - Choosing "Yes" will require connectivity details to be entered to continue.
  - Choosing "No" will allow you to enter optional details expected to be used in the future if this is a staged installation
  - Choosing "Later" will allow you to continue without providing any details. (Any SEIDS created with no connectivity details can be updated later via Update Registration.

|                 | Welcome Mary Bora 🔻                      | Avaya.com                             | Support 🔻  |
|-----------------|------------------------------------------|---------------------------------------|------------|
|                 |                                          | HOME                                  | SUGGESTION |
|                 |                                          |                                       |            |
| shboa Attention | ×                                        |                                       |            |
|                 | Select Connectivity : 🔍 Yes 🔍 No 🔍 Later | mitted Date:                          |            |
|                 | CANCEL CONTINUE                          | ipleted Date:<br>Istration Notes: Tes | :          |
|                 |                                          |                                       |            |

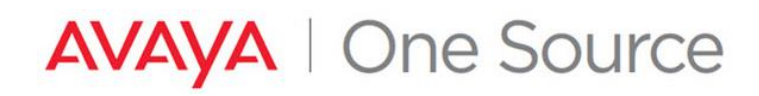

6. Choose the appropriate Access Type to be used for this device and click "Continue"

|   | Attention |                               |                                      |                 |                         | ×   |
|---|-----------|-------------------------------|--------------------------------------|-----------------|-------------------------|-----|
|   |           | Select Connec<br>Access Type  | ctivity :  Yes                       | ○ No ○ Late     | r                       |     |
|   | _         | You have sele                 | Modem                                | Ity Yes. Please | select the Access Type. |     |
|   |           | c                             | SAL                                  | CONTINUE        |                         | :5: |
|   |           |                               | RASIP                                |                 |                         |     |
|   |           |                               |                                      |                 |                         |     |
| J | Attention |                               |                                      |                 |                         | ×   |
| 1 | Attention | Select Connect<br>Access Type | tivity :  Yes ( SAL  Cted Connective | No CLater       | select the Access Type. | ×   |

- 7. Product Configuration Data
  - For devices with multiple configuration possibilities, the "Group" dropdown will need to be properly selected.
  - The "SE Code Preview" will update to reflect what records will be created based on the selection in the Group dropdown.

|                                                                              |                       | Welcome Mary Bora 👻 🛛 Avaya.                      | com Support - Search                       | Q   |
|------------------------------------------------------------------------------|-----------------------|---------------------------------------------------|--------------------------------------------|-----|
| AVAYA Global Registration Tool                                               |                       | 1                                                 | HOME SUGGESTIONS REGISTRATION H            | ELP |
| Technical On-Boarding Confi                                                  | guration              |                                                   |                                            |     |
| REGISTRATION SITE SUMMARY                                                    |                       |                                                   |                                            | -   |
| Registration ID: 8257532                                                     | Sold To/FL:           | Customer Name                                     | SPRINGLEAF FINANCIAL SERVICES.             |     |
| Material Code(Description): 263764                                           | Remaining Quantity: 1 | Access Type: SA                                   | L                                          |     |
| PRODUCT CONFIGURATION DATA Group: System Platform CM ESS (DI 36067 SERVER CM | S/D/MRT/SBC)          | SE Code Preview: VCM, VSP, VSPU,<br>VUS, VSALSW   | Solution Element: VIRTUAL CM<br>ON MMT/VSP | -   |
|                                                                              |                       | (What is This?)<br>Product: CM On System Platform | Template: System Platform, CM<br>ESS       |     |
| CM PRODUCT                                                                   |                       |                                                   |                                            | -   |
|                                                                              |                       |                                                   |                                            |     |

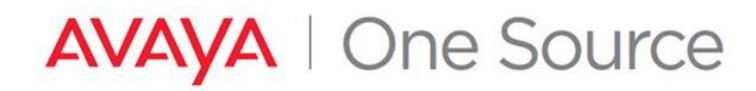

8. As this is for a Main CM installation, the "Is It a Main CM?" radio button should be set to "Yes".

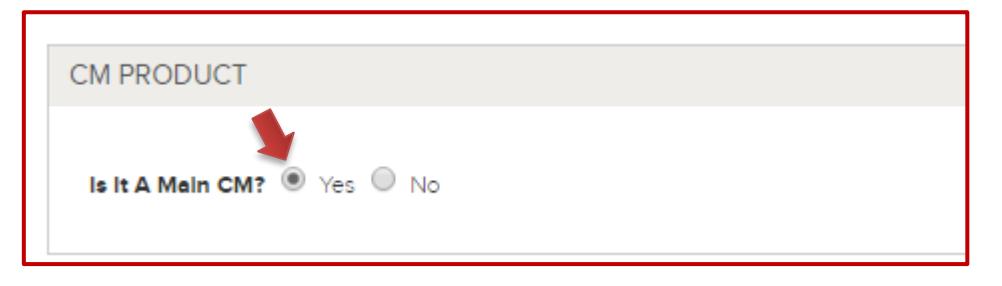

### Specifying Connectivity details for the device

9. Connectivity Details must now be provided:

SECURE ACCESS LINK (SAL) CONNECTED DEVICE

- i. Connectivity Access Type = SAL
  - SAL Gateway Configuration Details Section
    - For any device in which a "VSALGW" is listed in the SE Code Preview, and that embedded SAL will be used as the Primary access method, no selections need to be made in the "SAL GATEWAY CONFIGURATION DETAILS" section.
    - However, you must enter the Connectivity Details for at least ONE SE code in the group, otherwise you will get an error popup.

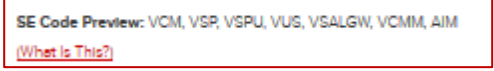

- o Fill in the "Device IP Address", "Device Hostname"
- o For Gateway SEID selection, click on Select next to one of the records
  - When there is no SALGW in the configuration and no VSALGW records when clicking on the Hyperlink <u>Select</u> or if the proper record cannot be found, use the Add SoldTo ID or Gateway SEID, to add to the list. Click <u>here</u> for the process.

| Group:<br>System Platform, CM E | SS (DL360G7 SERVER CM S/D/MBT/SBC) | T           | SE Code Previ<br>VUS, VSALGW<br>(What Is This?)<br>Product: CM O | ew: VCM, VSP, VSPU,<br>n System Platform | Solution Element:<br>ON MMT/VSP<br>Template: System<br>ESS | VIRTUAL CM<br>Platform, CM |
|---------------------------------|------------------------------------|-------------|------------------------------------------------------------------|------------------------------------------|------------------------------------------------------------|----------------------------|
| CM PRODUCT                      |                                    |             |                                                                  |                                          |                                                            | -                          |
| is it A Main CM? 🖲 Yes          | No No                              |             |                                                                  |                                          |                                                            |                            |
|                                 |                                    |             |                                                                  |                                          |                                                            |                            |
| SAL GATEWAY CONFIGU             | JRATION DETAILS                    |             |                                                                  |                                          |                                                            | -                          |
| Solution Element Code           | Solution Element Description       | Device IP A | ddress                                                           | Device Hostname                          | Gateway SEID                                               | ]                          |
| VCM                             | VIRTUAL CM ON MMT/VSP              | 12.12.12.1  |                                                                  | Marytest                                 | Select                                                     |                            |
| VSP                             | System Platform Domain 0           |             |                                                                  |                                          | Select                                                     |                            |
| VSPU                            | System Platform Console Domain     |             |                                                                  |                                          | Select                                                     |                            |
| VUS                             | System Platform Utility Server     |             |                                                                  |                                          | Select                                                     |                            |

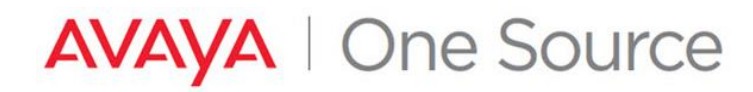

- SAL Gateway is associated to the SoldTO (YES)
  - Popup appears with the list of Gateways SEIDs. User can select ONLY an Active gateway. For the Inactive gateway/s when clicking on icon "I", a popup appears with the details

|                            |                                                                                                    |                                                                                                    | vieleonie                                                                                                    | Bildrie Rodier + 1 100070                                                                                                    | Com Coppor                                                                                                    |                                                                                                    |                                                                                                    |                                                                                                    |
|----------------------------|----------------------------------------------------------------------------------------------------|----------------------------------------------------------------------------------------------------|----------------------------------------------------------------------------------------------------|----------------------------------------------------------------------------------------------------|----------------------------------------------------------------------------------------------------|----------------------------------------------------------------------------------------------------|----------------------------------------------------------------------------------------------------|----------------------------------------------------------------------------------------------------|
| n Tool                     |                                                                                                    |                                                                                                    |                                                                                                    |                                                                                                    | HOME SUGGES                                                                                                    | STIONS REGISTRAT                                                                                                    | TION HELP                                                                                                    |                                                                                                    |
|                            |                                                                                                    |                                                                                                    |                                                                                                    |                                                                                                    |                                                                                                    |                                                                                                    |                                                                                                    |                                                                                                    |
| SoldTold: 00050            | 025247 (                                                                                                    | Bateway SEID:                                                                                                    |                                                                                                    | ADD                                                                                                    |                                                                                                    |                                                                                                    |                                                                                                    |                                                                                                    |
| SAL Gateway Added: 3       |                                                                                                    |                                                                                                    | SHOW 10 TENTR                                                                                                    | IES SEARCH:                                                                                                    |                                                                                                    |                                                                                                    |                                                                                                    |                                                                                                    |
| Sold To/FL of SALGW        | FL Name                                                                                                    | Nickname                                                                                                    | Gateway SEID                                                                                                    | Gateway Status                                                                                                    | Select 🛆                                                                                                    |                                                                                                    |                                                                                                    |                                                                                                    |
| 0005025247                 | READING HOSPITAL.                                                                                                    | NishantTest                                                                                                    | (628)087-3198                                                                                                    | Active Device Limit Reached                                                                                                    | i                                                                                                    |                                                                                                    |                                                                                                    |                                                                                                    |
| 0005025247                 | READING HOSPITAL.                                                                                                    |                                                                                                    | (628)087-2014                                                                                                    | Active                                                                                                    | 0                                                                                                    |                                                                                                    |                                                                                                    |                                                                                                    |
| 0005025247                 | READING HOSPITAL.                                                                                                    |                                                                                                    | (628)087-3329                                                                                                    | SAL Gateway Powered Off                                                                                                    | i                                                                                                    |                                                                                                    |                                                                                                    |                                                                                                    |
| 0003108155                 | SONJ/DEPT OF LABOR                                                                                                    | :                                                                                                    | (628)087-3197                                                                                                    | Active                                                                                                    | 0                                                                                                    |                                                                                                    |                                                                                                    |                                                                                                    |
| 0003108155                 | SONJ/DEPT OF LABOR                                                                                                    | test                                                                                                    | (628)087-3236                                                                                                    | Active                                                                                                    | 0                                                                                                    |                                                                                                    | -                                                                                                    |                                                                                                    |
| Showing 1 to 5 of 5 entrie | ·5                                                                                                    |                                                                                                    | ~FIRST                                                                                                    | PREVIOUS 1 NEX                                                                                                    | LAST>>                                                                                                    |                                                                                                    |                                                                                                    |                                                                                                    |
|                            |                                                                                                    |                                                                                                    |                                                                                                    | SAVE                                                                                                    | CANCEL                                                                                                    |                                                                                                    |                                                                                                    |                                                                                                    |
| 4                          |                                                                                                    |                                                                                                    |                                                                                                    |                                                                                                    |                                                                                                    |                                                                                                    |                                                                                                    |                                                                                                    |
|                            |                                                                                                    |                                                                                                    |                                                                                                    |                                                                                                    |                                                                                                    |                                                                                                    |                                                                                                    |                                                                                                    |
|                            |                                                                                                    |                                                                                                    |                                                                                                    |                                                                                                    |                                                                                                    |                                                                                                    |                                                                                                    |                                                                                                    |
| ETAILS                     |                                                                                                    |                                                                                                    |                                                                                                    |                                                                                                    |                                                                                                    |                                                                                                    | -                                                                                                    |                                                                                                    |
| Solution Element De        | escription                                                                                                    | Device IP                                                                                                    | Address                                                                                                    | Device Hostname                                                                                                    | Gateway SEID                                                                                                    |                                                                                                    |                                                                                                    |                                                                                                    |
|                            |                                                                                                    |                                                                                                    |                                                                                                    |                                                                                                    | Colora                                                                                                    |                                                                                                    |                                                                                                    |                                                                                                    |
|                            | SoldTold:         000505           SAL Gateway Added:         3           Sold To/FL of SALGW         0           0005025247         0           0005025247         0           0005025247         0           0005025247         0           0003108165         0           Showing 110 5 of 5 entrie         0           ETAILS         Solution Element D | SoldTool<br>SoldTool: 0005025247 C<br>SAL Gateway Added: 3<br>Sold TooFL of SALSW A FL Name A<br>0005025247 READING HOSPITAL<br>0005025247 READING HOSPITAL<br>0005025247 READING HOSPITAL<br>0005025247 READING HOSPITAL<br>000308155 SONU/DEPT OF LABOR<br>0003108155 SONU/DEPT OF LABOR<br>Showing 110 5 of 5 entries<br>ETAILS<br>Solution Element Description | SoldTofel: 0005025247 Geteway SEID:<br>SAL Gateway Added: 3<br>SoldTofFL of SALGW A FL Name N Nickname O<br>0005025247 READING HOSPITAL. NichantTest<br>0005025247 READING HOSPITAL. NichantTest<br>0005025247 READING HOSPITAL. 0003108155 SONU/DEPT OF LABOR<br>0003108155 SONU/DEPT OF LABOR test<br>Showing 110 5 of 5 entries | Tool           SoldTool:         0005025247         Gateway SEID:           SAL Gateway Added:         3         SHOW [0] • ENTRI           Sold TorFL of SALGW         FL Name         Nickname         Gateway SEID           00050052547         READING HOSPITAL         Nickname         Gateway SEID           00050052547         READING HOSPITAL         Nickname         Gateway SEID           00050052547         READING HOSPITAL         (628)087-3019           00050052547         READING HOSPITAL         (628)087-3019           00030308155         SONU/DEPT OF LABOR         (628)087-3026           Showing 110 5 of 5 entries         C#EIRST | SoldTorEL ©005025247 Geteway SEID: ADD<br>S-L Gateway Added: 3 SHOW 10 ▼ ENTRIES SEARCH:<br>Sold TorFL of SALSW FL Name Nickname Geteway SEID Geteway Status A<br>0005025247 READING HOSPITAL Nichname Geteway SEID Geteway Status A<br>0005025247 READING HOSPITAL (S20)097-3198 Active Device Limit Reached<br>0005025247 READING HOSPITAL (S20)097-2014 Active<br>0005025247 READING HOSPITAL (S20)097-2014 Active<br>0005025247 READING HOSPITAL (S20)097-2014 Active<br>0003108155 SONU/DEPT OF LABOR (S20)097-2014 Active<br>0003108155 SONU/DEPT OF LABOR (S20)097-2014 Active<br>Showing 1to 5 of 5 entries SAVE<br>Showing 1to 5 of 5 entries SAVE<br>SAVE<br>SAVE<br>ETAILS<br>Solution Element Description Device IP Address Device Hostname | Tool     HOME     SUGGES       SoldTorEL     0005025247     Gateway SEID:     ADD       SAL Gateway Added: 3     SHOW [0] • ENTRIES     SEARCH:     SEARCH:       SoldTorFL of SALSW     FL Name     Nickname     Gateway SEID:     Gateway Status     Select       0005025247     READINS HOSPITAL     Nishantlesit     623(087-3329)     Active Device Limit Reached     i       0005025247     READINS HOSPITAL     (628(087-3329)     SAL Gateway Powered Off     i       0005025247     READING HOSPITAL     (628(087-3326)     Active     I       0003030855     SONJ/DEPT OF LABOR     (628(087-3326)     Active     I       0003030855     SONJ/DEPT OF LABOR     test     (628(087-3326)     Active     I       Showing 1to 5 of 5 entries        SALE     SALE | Tool         EXIGATIONS         REGISTIONS           SoldToold         0005025247         Gateway SEID:         ADD           Suld convey         Adde: 3         Show 10 • ENTRES         Sparch           SoldToold         0005025247         Readback         Select         A           SoldToold         0005025247         Readback         Select         A           SoldToold         FL Name         Nickname         Gesteway SEID         Gesteway Status         Select         A           0005025247         READINS HOSPITAL         Nishantlest         (628)087-3329         SAL Gateway Powered Off         i         A           0003030855         SONU/DEPT OF LABOR         Lesti (628)087-3325         Active         I         I         I           0003030855         SONU/DEPT OF LABOR         Lesti (628)087-3325         Active         I         I         I         I           Showing Ito 5 of 5 entries         Select         Select Motione         I         I         I         I         I         I         I         I         I         I         I         I         I         I         I         I         I         I         I         I         I         I         I         I | Tool         BUGGESTION         REGISTRATION HELP           SoldTool:         0005025247         Gateway SEID:         ADD           SAL Gaeway Added: 3         SHOW 10 • ENTRIES         SEARCH:         Select         Image: Comparison of the comparison of the compariso |

For a Gateway not listed , users can enter the SoldTo or Gateway SEID and click on Add button. **Note:** User must be authorized for the Sold To

To proceed Select the Active device and click on "Save"

| SAL Gateway Added:           |                             | SHOW 10 T ENTRIES SEARCH: |                 |                             |        |  |  |
|------------------------------|-----------------------------|---------------------------|-----------------|-----------------------------|--------|--|--|
| Sold To/FL of SALGW          | FL Name 🛕 Nicknam           | e 🔬 Gateway S             | EID 🔬 Gateway S | Status 🛆 Select 🛆           |        |  |  |
|                              | Annesis (Press and          | SAL GW                    | (628)085-6711   | Active Device Limit Reached | 4      |  |  |
| 000023400                    | An and a Press and          | DB sync gw                | (628)076-0929   | Active                      | ۲      |  |  |
|                              | anima) in surger            | GRT_3_full                | (628)086-0750   | Active                      | 0      |  |  |
| 000000000                    | ananan in saranga           | Tejas-New16               | (628)087-1870   | Active                      | 0      |  |  |
|                              | distanting a distance sages | SALGW                     | (628)074-9769   | Inactive                    | i      |  |  |
|                              | strends in the second       | SALGW248                  | (628)075-8154   | Inactive                    | i      |  |  |
|                              | strange, Stranger           | DB sync gw2               | (628)076-0323   | Inactive                    | i      |  |  |
| 000022800                    | Strengt Freenage            | DB sync gw                | (628)076-1226   | Inactive                    | i      |  |  |
|                              | Annesis Printings.          | SAL GW                    | (628)080-4359   | Inactive                    | i      |  |  |
| 000122400                    | (constant) (constant)       | SALGW                     | (628)080-7737   | Inactive                    | i      |  |  |
| Showing 1 to 10 of 59 entrie | ×c <<                       |                           | 15 1 2 3        | 4 5 6 NEXT                  | LAST>> |  |  |

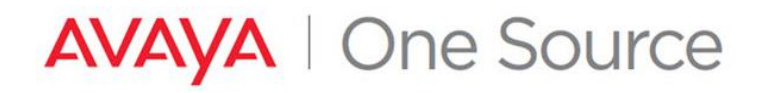

- If there are no SAL Gateways available at the Sold To you will see this pop up
  - Select "Enter Different Sold To"

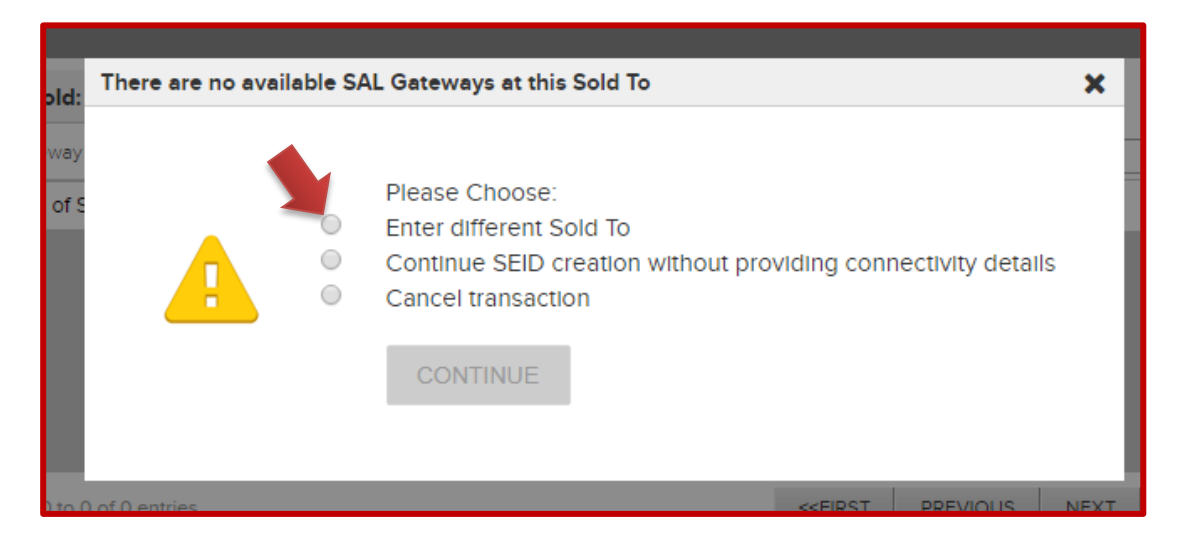

o Enter the "SoldTo" or "Gateway SEID" . Click on "Add".

| SoldTold:                                   | Gateway SEID: | (628)087-3096    | ADD                                                                    |          |        |
|---------------------------------------------|---------------|------------------|------------------------------------------------------------------------|----------|--------|
| SAL Gateway Added: N= 201 Gateway for the C |               | W <b>10 ▼</b> EN | ITRIES SEARCH:                                                         |          |        |
| Sold To/FL of SALGW 🛕 FL Name 🛕             | Nickname      | Gateway SEID     | 🛆 🛛 Gateway Status                                                     | A Select | Δ      |
|                                             | No data 1     | to display       |                                                                        |          |        |
| Showing 0 to 0 of 0 entries                 |               |                  | <first previous<="" th=""><th>6 NEXT</th><th>LAST&gt;&gt;</th></first> | 6 NEXT   | LAST>> |
|                                             |               |                  | SAVE                                                                   | E        | CANCEL |

• Select the proper Primary SAL Gateway to be used for remote access of this device. Click "Save"

| SoldTold:                     | Gateway SEID: | (628)087-3096 |                                                                           | ADD            |            |
|-------------------------------|---------------|---------------|---------------------------------------------------------------------------|----------------|------------|
| SAL Gateway Added: 1          |               | SHOW 10       | ▼ ENTRIES                                                                 | SEARCH:        |            |
| Sold To/FL of SALGW A FL Name | Δ             | Nickname      | Gateway SEID                                                              | Gateway Status | Select     |
|                               |               |               | (628)087-3096                                                             | Active         |            |
| Showing 1 to 1 of 1 entries   |               |               | < <first pre<="" th=""><th>VIOUS 1 NEXT</th><th>LAST&gt;&gt;</th></first> | VIOUS 1 NEXT   | LAST>>     |
|                               |               |               |                                                                           | SAVE           | CANCEL     |
| <                             |               |               |                                                                           |                | <b>.</b> , |

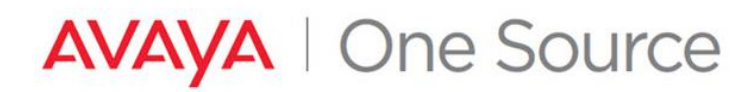

• All three (3) fields (Device IP Address, Device Hostname, Gateway SEID) must be completed for at least one (1) record of the configuration before proceeding. When one or more record are completed, click "Add".

| SAL GATEWAY CONFIC      | GURATION DETAILS                       |             |              |                 |                             | - |
|-------------------------|----------------------------------------|-------------|--------------|-----------------|-----------------------------|---|
| Solution Element Code   | Solution Element Description           | Device IP A | ddress       | Device Hostname | Gateway SEID                |   |
| VCM                     | VIRTUAL CM ON MMT/VSP                  | 12.12.12.1  |              | Marytest        | <u>Select</u> (628)087-3096 |   |
| VSP                     | System Platform Domain 0               |             |              |                 | Select                      |   |
| VSPU                    | System Platform Console Domain         |             |              |                 | Select_                     |   |
| VUS                     | System Platform Utility Server         |             |              |                 | Select                      |   |
| VSALGW                  | Virtual SAL Gateway on System Platform |             |              |                 |                             |   |
| PRODUCT CONFIGUR        |                                        | Software    | Release: 6.2 | T               |                             | - |
| System Platform Release | pptional):                             |             |              |                 |                             |   |
|                         |                                        | CANCEL      | ADD          | ]               |                             |   |

• A popup will display as below if one of the 3 fields is not completed. Choose an option and proceed.

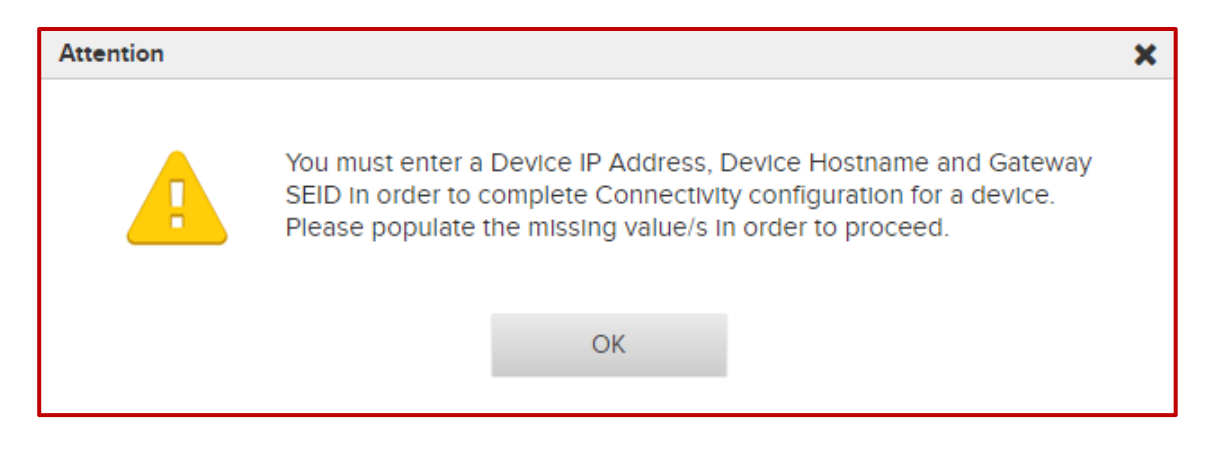

Go to Step 10

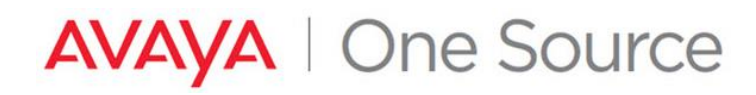

### **RASIP Connected Device**

- ii. Connectivity Access Type = RASIP
  - Ignore the SAL GATEWAY CONFIGURATION DETAILS section
  - Provide the device IP Address in the "IP Address" field. Select Add

|                                               |                                 | Welcome Mary Bora 🔻                                    | Avaya.com          | Support 🔻 🧧                  | Search         | Q    |
|-----------------------------------------------|---------------------------------|--------------------------------------------------------|--------------------|------------------------------|----------------|------|
| AVAYA Global Registration Tool                |                                 |                                                        | HOME               | SUGGESTIONS                  | REGISTRATION H | IELP |
| Group:<br>S8800 MEDIA PLATFORM(DL360G7 SERVER | CM S/D/MBT/SBC, S8800 duplex) 🔻 | SE Code Preview: 88CM, AIM, S<br>S88IPA, S88IPB, S88VM | 8800,              | Solution Elem<br>S8800 SERVE | rent:<br>R A   |      |
|                                               |                                 | (What Is This?)<br>Product: Communication Manag        | er \$8800 IP       | Template: S88<br>Duplex      | 300            |      |
|                                               |                                 |                                                        |                    |                              |                |      |
| CM PRODUCT                                    |                                 |                                                        |                    |                              |                | -    |
| is it A Main CM? 🖲 Yes 🔘 No                   |                                 |                                                        |                    |                              |                |      |
| PRODUCT CONFIGURATION DETAILS                 |                                 |                                                        |                    |                              |                | -    |
| Access Type: RASIP V                          | Connectivity: Yes <b>v</b>      | Alarm                                                  | Origination: Yes 🔻 |                              |                |      |
| IP Address:                                   |                                 |                                                        |                    |                              |                |      |
| SID:                                          | MID:                            | VALIDATE SID/MID                                       |                    |                              |                |      |
|                                               |                                 |                                                        |                    |                              |                |      |
|                                               | CANCEL                          | ADD                                                    | _                  |                              |                |      |
|                                               |                                 |                                                        |                    |                              |                |      |
|                                               |                                 |                                                        |                    |                              |                |      |

#### Modem Connected Device

- iii. Connectivity Access Type = Modem
  - If the customers end device must use an outbound prefix (\*9 for example) provide this information in the "Outbound Prefix" field (to be used for alarming configurations).
  - Enter the modem telephone number in the "Dial-In Number" field. Select Add

|                                                                                               |                         | Welcome Mary Bora 🔻 📔                                                                               | Avaya.com       | Support 👻 🛛 S                                                        | earch               | •   |
|-----------------------------------------------------------------------------------------------|-------------------------|----------------------------------------------------------------------------------------------------|-----------------|----------------------------------------------------------------------|---------------------|-----|
| VAYA Global Registration Tool                                                                 |                         |                                                                                                    | HOME            | SUGGESTIONS                                                          | REGISTRATION        | IEL |
| Group:<br>System Platform, CM ESS (DL360G7 SERVER CM 5                                        | S/D/MBT/SBC) ▼          | SE Code Preview: VCM, VSP, VSP(<br>VUS, VSALGW<br>(What is This?)<br>Product: CM On System Platform | J.              | Solution Element: VIR<br>ON MMT/VSP<br>Template: System Platf<br>ESS | TUAL CM<br>form, CM |     |
| CM PRODUCT                                                                                    |                         |                                                                                                    |                 |                                                                      |                     |     |
| Is It A Main CM?  Ves ONo                                                                     |                         |                                                                                                    |                 |                                                                      |                     |     |
|                                                                                               |                         |                                                                                                    |                 |                                                                      |                     |     |
| PRODUCT CONFIGURATION DETAILS                                                                 |                         |                                                                                                    |                 |                                                                      |                     |     |
| PRODUCT CONFIGURATION DETAILS                                                                 | Software Release: 6.2 V |                                                                                                    | Connectivity:   | No 🔻                                                                 |                     |     |
| PRODUCT CONFIGURATION DETAILS<br>Access Type: Modem •<br>System Platform Relesse: R1.1.1.x •  | Software Release: 6_2 • |                                                                                                    | Connectivity:   | No V                                                                 |                     |     |
| PRODUCT CONFIGURATION DETAILS<br>Access Type: Modern V<br>System Platform Release: R1.1.1.X V | Software Release: 6.2 v | Val-In Number                                                                                       | Connectivity: [ | No V                                                                 |                     |     |

Avaya – Confidential & Proprietary. Use pursuant to your signed agreement or Avaya

policy.

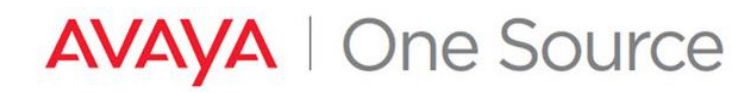

10. Select the most accurate details in the "PRODUCT CONFIGURATION DETAILS". The SID and MID must be provided based RFA license details in the case of CM R5 or earlier. Click "VALIDATE SID/MID" to verify proper settings. For CM R6+ these fields will not be available as new details are created automatically for all Main servers.

NOTE: If SID/MID combination is already being used by other Active records within Avaya, an error will be presented.

| PRODUCT CONFIGURATION DETAILS |            |                  | - |
|-------------------------------|------------|------------------|---|
| Access Type: SAL              |            |                  |   |
| SID:                          | MID:       | VALIDATE SID/MID |   |
|                               | CANCEL ADD |                  |   |

#### 11. Click on "Proceed".

| IL3             | Attention      |                                                                                                    | × |
|-----------------|----------------|----------------------------------------------------------------------------------------------------|---|
| nei<br>ON<br>rm | Yo<br>yo<br>or | bu have not entered connectivity details for all of the SE Codes in<br>bur template. You may proceed but you will have reduced support<br>in the devices which have no connectivity details provided. You may |   |
| rm              | go<br>As       | oing to the Technical Onboarding Dashboard - Existing Registered ssets - Update.                                                                                                    |   |
| ite             |                | RETURN TO TOB CONFIG PROCEED                                                                                                    |   |

12. CM details will now be listed in the "REGISTERABLE PRODUCTS - READY TO PROCESS".

| REGISTRABL     | E PRODUCTS - REA | ADY TO PROCESS |                               |              | SHOW 10 T ENTR                                                         | IES SEARCH: | -                       |
|----------------|------------------|----------------|-------------------------------|--------------|------------------------------------------------------------------------|-------------|-------------------------|
| Select         | Action           | Material Code  | Material Code Description     | Product Line | SE Code Description                                                    | Access Type | Product Template        |
|                | Tech On-Boarding | 263764         | DL360G7 SERVER CM S/D/MBT/SBC | CONVERGED    | VIRTUAL CM ON MMT/VSP                                                  | SAL         | System Platform, CM ESS |
| Showing 1 to 1 | of 1 entries     |                |                               |              | < <first< td=""><td>PREVIOUS</td><td>1 NEXT LAST&gt;&gt;</td></first<> | PREVIOUS    | 1 NEXT LAST>>           |
| READY TO R     | F-TFST           |                |                               |              |                                                                        |             | +                       |
| NEADT TO M     |                  |                |                               |              |                                                                        |             |                         |
|                |                  |                | BACK CANC                     | EL SUBMI     | т                                                                      |             |                         |

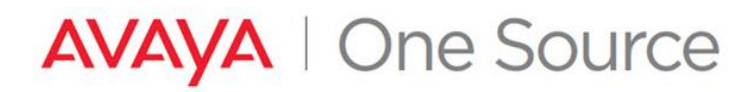

- 13. To create additional SEIDs or Alarm IDs for other Installed Base device, repeat the steps 4 -12.
- 14. Once all necessary devices have been added and are ready to process, click the "Submit" button at the bottom of the page.

|                       |                | 6      |                               |           | SE Code Description                                                    | Access Type | Product Template        |
|-----------------------|----------------|--------|-------------------------------|-----------|------------------------------------------------------------------------|-------------|-------------------------|
| 🗹 Те                  | ch On-Boarding | 263764 | DL360G7 SERVER CM S/D/MBT/SBC | CONVERGED | VIRTUAL CM ON MMT/VSP                                                  | SAL         | System Platform, CM ESS |
| Showing 1 to 1 of 1 e | ntries         |        |                               |           | < <firs1< td=""><td>PREVIOUS</td><td>1 NEXT LAST&gt;&gt;</td></firs1<> | PREVIOUS    | 1 NEXT LAST>>           |
|                       |                |        |                               |           |                                                                        |             |                         |
|                       | ст             |        |                               |           |                                                                        |             |                         |
| LADI TO REFIE         | 51             |        |                               |           |                                                                        |             |                         |

#### 15. Click on **OK** to confirm.

| 1            | 1                    | 109393                      | DEF BCS CSC CAB MDL R6VS |
|--------------|----------------------|-----------------------------|--------------------------|
| Confirmation |                      |                             | × .                      |
|              | Are you sure you wa  | int to submit for Tochnicol | On Rearding, click ok    |
|              | to continue or Cance | el to modify selection. WR  | N-0277                   |
|              | ОК                   | CANCEL                      |                          |
| PROCESS      |                      |                             | SHOW 10 V ENTRIES        |

16. SAL On-Boarding Summary displays details of the request.

| Technica                                                         | l On-Boardir            | ng Details |            |                |         |          |               |                                                                              |                 |   |
|------------------------------------------------------------------|-------------------------|------------|------------|----------------|---------|----------|---------------|------------------------------------------------------------------------------|-----------------|---|
| REGISTRATION                                                     | I SITE SUMMARY          |            |            |                |         |          |               |                                                                              |                 | _ |
| Registration Na<br>Registration ID:<br>Sold To:<br>Customer Name | .me:<br>: 8257532<br>e: |            | Ste<br>Sub | tus: In Proces | 25      |          | S<br>C<br>R   | ubmitted Date: 05/08/2018 05:20:41<br>iompleted Date:<br>legistration Notes: |                 |   |
| SAL ON-BOARD                                                     | DING SUMMARY            |            |            |                |         |          |               |                                                                              |                 | - |
| Select                                                           |                         |            | Error      | SEID           | SE Code | Alarm ID | Material Code | Material Code Description                                                    | Model           | s |
| +                                                                | UPDATE                  | SUBMIT     |            |                | VCM     |          | 263764        | DL360G7 SERVER CM S/D/MBT/SBC                                                | CM_Media_Server |   |
| •                                                                |                         |            |            |                |         |          |               |                                                                              |                 | × |

Avaya – Confidential & Proprietary. Use pursuant to your signed agreement or Avaya policy.

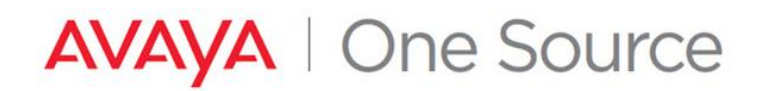

**Note:** At this point SEIDs and Alarm ID are being created for the requested devices. Please monitor Email activity. Notification emails will alert to changes in status as well as to provide SEID and Alarm ID details that have successfully created. In many cases, it's expected that more than one email will be generated per request.

There are new notifications for SAL TOB material code and four notifications as it stepped thru the process via SAL Admin.

Examples below:

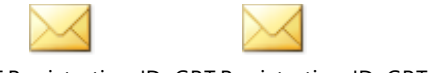

GRT Registration ID GRT Registration ID GRT Registration ID 8257532 Technical + 8257532 Technical + 8257532 SAL Admin

17. Once the SEID/Alarm ID creation is complete, SEID Creation status changes to Completed.

Next step is SAL Administration and SAL Administration Result is set to IN PROGRESS

| avay                                                           | Global Registra                                                                                         | ation Tool                                                                                   |                                                                                     |                   |                                                                                   | HOME                                     | SUGGESTIONS                 | REGISTRATION                                                         | HELP    |
|----------------------------------------------------------------|----------------------------------------------------------------------------------------------------|----------------------------------------------------------------------------------------------|-------------------------------------------------------------------------------------|-------------------|-----------------------------------------------------------------------------------|------------------------------------------|-----------------------------|----------------------------------------------------------------------|---------|
| Techi                                                          | nical On-Boa                                                                                            | arding Details                                                                               |                                                                                     |                   |                                                                                   |                                          |                             |                                                                      |         |
| REGIST                                                         | RATION SITE SUMMAR                                                                                      | Y                                                                                            |                                                                                     |                   |                                                                                   |                                          |                             |                                                                      | -       |
| Registr                                                        | ration Name:                                                                                            | Submit                                                                                       | ted Date: 08/21/2                                                                   | 018 08:52:42      |                                                                                   |                                          |                             |                                                                      |         |
| Registr<br>Sold To<br>Custom                                   | ration ID: 8243273<br>o<br>ner Name:                                                                    | W10010, 1889 (1988)                                                                          | SUB-Status: N/A                                                                     |                   | Registr                                                                           | ation Notes:                             |                             |                                                                      |         |
| Registr<br>Sold To<br>Custom<br>SAL ON                         | ration ID: 8243273<br>mer Name:<br>I-BOARDING SUMMAR <sup>1</sup>                                       |                                                                                              | SUD-Stetus: N/A                                                                     |                   | Registr                                                                           | ation Notes:                             |                             |                                                                      | -       |
| Registr<br>Sold To<br>Custon<br>SAL ON                         | ration ID: 8243273<br>mer Name:<br>-BOARDING SUMMAR'<br>SEID Creation Status                            | C<br>SEID Creation Submitted                                                                 | SUB-Status: NVA                                                                     | SEID Creation SR# | Registr                                                                           | Eligible for<br>Alarming?                | Connectivity                | y/Alarming Status                                                    | -       |
| Registr<br>Sold To<br>Custom<br>SAL ON                         | ration ID: 8243273<br>mer Name:<br>I-BOARDING SUMMAR'<br>SEID Creation Status<br>Completed              | SEID Creation Submitted                                                                      | SEID Creation Completed 08/21/2018 09:04:16                                         | SEID Creation SR# | Registr<br>SAL Administration Result<br>IN PROGRESS                               | Eligible for<br>Alarming?                | Connectivity                | y/Alarming Status                                                    | -<br>Cc |
| Registr<br>Sold To<br>Custom<br>SAL ON                         | retion ID: 8243273<br>mer Neme:<br>I-BOARDING SUMMAR'<br>SEID Creation Status<br>Completed<br>Completed | 7<br>SEID Creation Submitted<br>08/21/2018 08:52:42<br>08/21/2018 08:52:42                   | SEID Creation Completed 08/21/2018 09:04:16 08/21/2018 09:04:16                     | SEID Creation SR# | Registr<br>SAL Administration Result<br>IN PROGRESS<br>IN PROGRESS                | Eligible for<br>Alarming?<br>Y<br>Y      | Connectivity<br>N           | y/Alarming Status<br>Not Initiated<br>Not Initiated                  | -<br>Co |
| Registr<br>Sold To<br>Custon<br>SAL ON<br>Essaging<br>PU<br>3P | retion ID: 8243273<br>mer Name:<br>I-BOARDING SUMMAR'<br>SEID Creation Status<br>Completed<br>Completed | SEID Creation Submitted<br>08/21/2018 08:52:42<br>08/21/2018 08:52:42<br>08/21/2018 08:52:42 | SEID Creation Completed           08/21/2018 09:04:16           08/21/2018 09:04:16 | SEID Creation SR# | Registr<br>SAL Administration Result<br>IN PROGRESS<br>IN PROGRESS<br>IN PROGRESS | Eligible for<br>Alarming?<br>Y<br>Y<br>N | Connectivity<br>N<br>N<br>N | y/Alarming Status<br>lot initiated<br>lot initiated<br>lot initiated | - Co    |

If you click on In Progress hyperlink, Sal Administration details are displayed.

| SAL | Administratio | n Details                                                           |
|-----|---------------|---------------------------------------------------------------------|
|     |               |                                                                     |
|     | Result        | IN PROGRESS                                                         |
|     | Details       | The SAL Administration for Registration Id - 8243273 is In Progress |
|     | Date          | 2018-08-21 09:04:24.0                                               |
|     | Further Info  |                                                                     |
|     |               |                                                                     |
|     |               | ОК                                                                  |

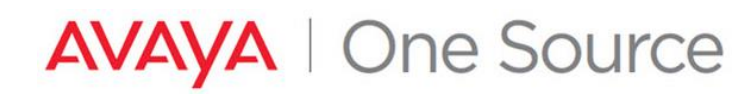

- 18. Once the SAL Administration step is completed, there are one of the two scenarios that can come into effect:
  - i) SAL Administration Result is **Success with TOB Step B** In this case GRT has automatically initiated Connectivity and Alarm testing i.e. TOB Step B is initiated.

|                                                     |                         |                                   | ٧                                                                                                    | Velcome Mary Bora         | <ul> <li>Avaya.com</li> </ul>             | Support 🔻     | Search O                   |
|-----------------------------------------------------|-------------------------|-----------------------------------|----------------------------------------------------------------------------------------------------|---------------------------|-------------------------------------------|---------------|----------------------------|
|                                                     | ation Tool              |                                   |                                                                                                    |                           | HOME                                      | SUGGESTION    | S REGISTRATION HEL         |
| Fechnical On-Boo                                    | arding Details          |                                   |                                                                                                    |                           |                                           |               |                            |
| REGISTRATION SITE SUMMAR                            | ۲Y                      |                                   |                                                                                                    |                           |                                           |               | -                          |
| Registration Name:<br>Registration ID: 8243273      |                         | Status: In Proc<br>Sub-Status: N/ | ess<br>/A                                                                                                    |                           | Submitted Date: 08/21/<br>Completed Date: | 2018 08:52:42 |                            |
| Sold To: 0050534009<br>Customer Name: SPRINGLEAF FI | NANCIAL SERVICES.       |                                   |                                                                                                    |                           | Registration Notes.                       |               |                            |
| SAL ON-BOARDING SUMMAR                              | Y                       |                                   |                                                                                                    |                           |                                           |               |                            |
| SEID Creation Submitted                             | SEID Creation Completed | SEID Creation SR#                 | SAL Administration Result                                                                                                    | Eligible for<br>Alarming? | Connectivity/Alarming Sta                 | atus Conner   | ctivity/Alarming Submitted |
| 08/21/2018 08:52:42                                 | 08/21/2018 09:04:16     |                                   | SUCCESS WITH TOB STEPB                                                                                                    | Y                         | In Process                                |               | 08/21/2018 09:08:42        |
| 08/21/2018 08:52:42                                 | 08/21/2018 09:04:16     |                                   |                                                                                                    | Y                         | In Process                                |               | 08/21/2018 09:08:42        |
| 08/21/2018 08:52:42                                 | 08/21/2018 09:04:16     |                                   | SUCCESS WITH TOB STEPB                                                                                                    | N                         | In Process                                |               | 08/21/2018 09:08:42        |
| 08/21/2018 08:52:42                                 | 08/21/2018 09:04:16     |                                   | SUCCESS WITH TOB STEPB                                                                                                    | Y                         | In Process                                |               | 08/21/2018 09:08:42        |
|                                                     |                         |                                   | 2010 - Contract - Contract - Contra |                           |                                           |               |                            |

• SAL Administration Result Success with TOB Step B links to the message:

| SAL | Administratio | on Details                                                                                                    |
|-----|---------------|----------------------------------------------------------------------------------------------------|
|     |               |                                                                                                    |
|     | Result        | SUCCESS WITH TOB STEPB                                                                                                 |
|     | Details       | Connectivity and Alarming testing – Step B - (if eligible) has been initiated for this device by the back end systems. |
|     | Date          | 2018-08-21 09:08:42.0                                                                                                  |
|     | Further Info  |                                                                                                    |
|     |               |                                                                                                    |
|     |               | ОК                                                                                                    |

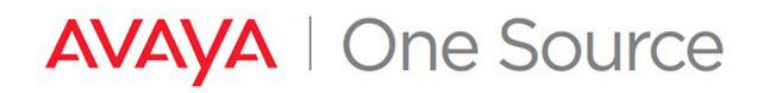

• Email notification will notify user that step B has been automatically submitted

| N GRT Registration ID: 82                                                                                                    | Bora, Mary Julie (Mary) 43273, SAL Administratio GRT N S AL A                                                                                                  | on Comple                   | tion:                                        | EID (628)08                                 | 8-0448 with              | SUCCESS WITH 1                   | TOB STEPB                       |  |
|----------------------------------------------------------------------------------------------------|----------------------------------------------------------------------------------------------------|-----------------------------|----------------------------------------------|---------------------------------------------|--------------------------|----------------------------------|---------------------------------|--|
| Grow of We"                                                                                                    | Griged <sup>e</sup> The Power of We <sup>*</sup> Complete                                                                                                    |                             |                                              |                                             |                          |                                  |                                 |  |
| Administration. You will receive<br>and when all of the records sele<br>registration indicated below are<br>For questions on this registration<br>instructions here.<br>For additional training and docu<br>Registration ID | additional email(s) as add<br>ccted for Technical Onboar<br>ccent for Technical Onboar<br>complete.<br>n or other GRT-related to<br>mentation, please visit th | e <u>Registrati</u>         | o SAL<br>D(s) comp<br>rt of the<br>follow th | olete,<br>he<br><u>ort Site</u> .           |                          |                                  |                                 |  |
| Requestor Name                                                                                                    | Mary Bora                                                                                                    | Material                    | SE                                           | Device                                      | SAL                      | SAL                              | SAL                             |  |
| Requestor Email(s)                                                                                                    | mbora@avaya.com                                                                                                    | Code                        | Code                                         | SEID                                        | SEID                     | Administration<br>Response Date  | Result                          |  |
|                                                                                                    |                                                                                                    | 264182                      | VSP                                          | (628)088-<br>0448                           | (628)085-<br>9813        | 2018-08-21<br>09:08:43           | SUCCESS WITH<br>TOB STEPB       |  |
|                                                                                                    |                                                                                                    | SAL Adm<br>Connec<br>has be | tivity<br>en init                            | Response Details<br>and Alarmi<br>iated for | ng testing<br>this devic | y u2013 Step B<br>ce by the back | - (if eligible)<br>end systems. |  |

• Once the Automatic Connectivity and Alarming testing is complete, Connectivity/Alarming status set to Completed.

|                              | ristration Tool          |                                   |                           | weicome Diahe Ellas-Rac      | HOME                         |                 |                        |    |
|------------------------------|--------------------------|-----------------------------------|---------------------------|------------------------------|------------------------------|-----------------|------------------------|----|
|                              | gistration looi          |                                   |                           |                              | HOME                         | auggeanona      | REGISTRATION           | 16 |
| Technical On E               | Poarding Dot             | aile                              |                           |                              |                              |                 |                        |    |
|                              | soarding Det             | .0115                             |                           |                              |                              |                 |                        | _  |
| REGISTRATION SITE SUM        | MARY                     |                                   |                           |                              |                              |                 |                        |    |
| Registration Name:           |                          | Status: Co                        | mpleted                   |                              | Submitted Date: 08/21/       | 2018 10:12:39   |                        |    |
| Registration ID: 8394212     |                          | Sub-Status                        | e: N/A                    |                              | Completed Date: 08/2         | //2018 10:43:49 |                        |    |
| Sold To: 0050254900          |                          |                                   |                           |                              | <b>Registration Notes:</b>   |                 |                        |    |
| Customer Name: University    | Of Glamorgan             |                                   |                           |                              |                              |                 |                        |    |
|                              |                          |                                   |                           |                              |                              |                 |                        |    |
| SAL ON-BOARDING SUM          | MARY                     |                                   |                           |                              |                              |                 |                        |    |
| SEID Creation Completed      | SEID Creation SR#        | SAL Administration Result         | Eligible for<br>Alarming? | Connectivity/Alarming Status | Connectivity/Alarming Submit | ted Connect     | ivity/Alarming Complet | t  |
| 08/21/2018 10:15:52          |                          | SUCCESS WITH TOB STEPB            | Y                         | Completed                    | 08/21/2018 10:18:38          |                 | 08/21/2018 10:43:48    |    |
| 4                            |                          |                                   |                           |                              |                              |                 |                        |    |
|                              |                          |                                   |                           |                              |                              |                 |                        |    |
| Please Note: Alarming will o | only be configured if yo | u are contractually entitled to a | larming at the            | time of registration.        |                              |                 |                        |    |
|                              |                          |                                   |                           |                              |                              |                 |                        |    |
|                              |                          |                                   |                           |                              |                              |                 |                        |    |

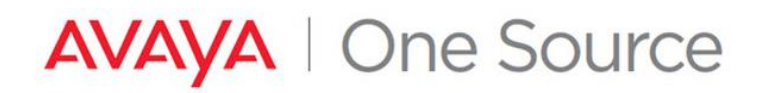

• User will receive an email notification confirming Connectivity/Alarm testing is complete.

Note: Similar notification is sent when TOB step B is completed manually or automatically.

| N no-reply@avaya.com<br>GRT Registration ID: 8                                                                                                    | © Elias-Radler, Diane (Diane)<br>394212, Technical On-Boarding, Registration Level, Sta                                                                                                    | atus: Completed |
|----------------------------------------------------------------------------------------------------|----------------------------------------------------------------------------------------------------|-----------------|
| Criga <sup>6</sup> <sup>2</sup> The Power of We <sup>*</sup>                                                                                                    | GRT Notification:<br>Complete                                                                                                    |                 |
| This email confirms that <b>all of t</b><br><b>part of the registration indicat</b><br>For questions on this registration<br><u>instructions here</u> .<br>For additional training and doce | <b>he records selected for Technical Onboarding as</b><br><b>ed below</b> are now Complete.<br>on or other GRT-related topics, please follow the<br>umentation, please visit the <u>Registration Support Site</u> . |                 |
| Registration ID                                                                                                    | 8394212                                                                                                    | ]               |
| Siebel SR Number                                                                                                    |                                                                                                    |                 |
| Date Reported                                                                                                    | 08/21/2018                                                                                                    |                 |
| Date Completed                                                                                                    | 08/21/2018                                                                                                    |                 |
| Requestor Name                                                                                                    | Diane Elias-Radler                                                                                                    |                 |

ii) SAL Administration Result is Success – In this case GRT has not initiated Automatic Remote Connectivity and Alarm testing (TOB Step B). User will need to manually initiate Connectivity and Alarm testing.

| R | EGISTRATION SITE SUMMAR                                                                                                    | RY                                                                                                |                   |                                           |                                        |
|---|----------------------------------------------------------------------------------------------------|---------------------------------------------------------------------------------------------------|-------------------|-------------------------------------------|----------------------------------------|
|   | Registration Name:                                                                                                    |                                                                                                   | Status: In Pro    | ocess                                     |                                        |
|   | Registration ID: 8243273                                                                                                    |                                                                                                   | Sub-Status:       | N/A                                       |                                        |
|   | Sold To:                                                                                                    |                                                                                                   |                   |                                           |                                        |
|   |                                                                                                    |                                                                                                   |                   |                                           |                                        |
|   | Customer Name:                                                                                                    | 10110-02-08011-080                                                                                |                   |                                           |                                        |
| S | Customer Name:                                                                                                    | Y                                                                                                 |                   |                                           |                                        |
| S | AL ON-BOARDING SUMMAR                                                                                                    | Y<br>SEID Creation Completed                                                                      | SEID Creation SR# | SAL Administration Result                 | Eligible fo<br>Alarming                |
| S | AL ON-BOARDING SUMMAR<br>SEID Creation Submitted<br>08/21/2018 08:52:42                                                                 | Y<br>SEID Creation Completed<br>08/21/2018 09:04:16                                               | SEID Creation SR# | SAL Administration Result SUCCESS         | Eligible fo<br>Alarming<br>Y           |
| S | AL ON-BOARDING SUMMAR<br>SEID Creation Submitted<br>08/21/2018 08:52:42<br>08/21/2018 08:52:42                                          | Y<br>SEID Creation Completed<br>08/21/2018 09:04:16<br>08/21/2018 09:04:16                        | SEID Creation SR# | SAL Administration Result SUCCESS         | Eligible fo<br>Alarming<br>Y<br>Y      |
| S | Customer Name:<br>AL ON-BOARDING SUMMAR<br>SEID Creation Submitted<br>08/21/2018 08:52:42<br>08/21/2018 08:52:42<br>08/21/2018 08:52:42 | Y<br>SEID Creation Completed<br>08/21/2018 09:04:16<br>08/21/2018 09:04:16<br>08/21/2018 09:04:16 | SEID Creation SR# | SAL Administration Result SUCCESS SUCCESS | Eligible fo<br>Alarming<br>Y<br>Y<br>N |

Goto <u>TOB Step B</u> to manually initate Connectivity and Alarm testing.

## New ESS or LSP

The process outlined below start from the Technical Onboarding steps. It is assumed that the Install Base Creation has already been done and that we are ready to generate our SEIDs. If assistance is needed in adding the Material Codes to the install base, please review the following. <u>https://support.avaya.com/css/P8/documents/100162279</u>

If the Communication Manager server that is being registered is an SAP or an ESS, GRT requires that the user know the SEID of the Main Communication Manager with the MID of "1". GRT will link the new CM being registered with the main server through the Avaya tools.

If the SEID of the main is not known, please use the SEID Record Building Report to gather these details from the customers main Sold-To. For Duplex Main CM configurations, only 1 of the SEIDs will be needed. <u>https://downloads.avaya.com/css/P8/documents/10018290</u>

### Select a Device associated with the Sold-To / Functional Location (FL) for registration

1. Expand the section **"REGISTERABLE PRODUCTS LIST – READY FOR TECHNICAL ON-BOARDING".** This is a listing of the Installed Base of Material Codes which can be processed for SEID and Alarm ID creation on this account.

|                                                                                |                         |                                      | Welco         | me Mary Bora 🔻 🛛 Avaya.com 🛛 Supp                         | ort  Search               |  |  |
|--------------------------------------------------------------------------------|-------------------------|--------------------------------------|---------------|-----------------------------------------------------------|---------------------------|--|--|
|                                                                                | tion Tool               |                                      |               | HOME SUGG                                                 | ESTIONS REGISTRATION HELP |  |  |
| Technical On-Boa                                                               | rding Dashboai          | rd                                   |               |                                                           |                           |  |  |
| REGISTRATION SITE SUMMARY                                                      |                         |                                      |               |                                                           |                           |  |  |
| Registration Name:<br>Registration ID: 8257525<br>Sold To:<br>Customer Name: ( | 75815c                  | SR#:<br>Status: Saved<br>Sub-Status: |               | Submitted Date:<br>Completed Date:<br>Registration Notes: |                           |  |  |
| REGISTRABLE PRODUCTS LIST                                                      | - READY FOR TECHNICAL O | N-BOARDING                           |               | SHOW 10 T ENTRIES S                                       | EARCH: -                  |  |  |
| Technically On-Board Device                                                    | Initial Qty             | Remaining Qty                        | Material Code | Material Code Description                                 | A Product Line            |  |  |
| SELECT                                                                         | 10                      | 10                                   | 109145        | CMS V6 E3000 SGL                                          | CMS                       |  |  |
| SELECT                                                                         | 1                       | 1                                    | 272029        | CMS R17 ENTPRS HDWR PLTFRM                                | CMS                       |  |  |
| SELECT                                                                         | 1                       | 1                                    | 700341944     | CMS R13 HDWR PLTFRM 1.2 G SUNFIRE V880                    | CMS                       |  |  |
| SELECT                                                                         | 1                       | 1                                    | 100531        | CENTREVU SUPERVISOR RTU SFTW R3                           | CMS_SW                    |  |  |
| SELECT                                                                         | 3                       | 3                                    | 263764        | DL360G7 SERVER CM S/D/MBT/SBC                             | CONVERGED                 |  |  |

Locate the Device to be technically Onboarded and click on "Select".

- 2. Once the proper Installed Base has been located, make the proper selection under "Connectivity".
  - Choosing "Yes" will require connectivity details to be entered to continue.
  - Choosing "No" will allow you to enter optional details expected to be used in the future if this is a staged installation
  - Choosing "Later" will allow you to continue without providing any details. (Any SEIDS created with no connectivity details can be updated later via Update Registration.

|         |            |                   | Welcome Mary            | Bora 🔻 | Avaya.com             | Support 🔻  |
|---------|------------|-------------------|-------------------------|--------|-----------------------|------------|
|         |            |                   |                         |        | HOME                  | SUGGESTION |
|         |            |                   |                         |        |                       |            |
| shboa / | Attention  |                   |                         | ×      |                       |            |
|         | <b>A</b> [ | Select Connectivi | ty : 🔍 Yes 🔍 No 🔍 Later |        |                       |            |
|         |            |                   |                         |        | mitted Date:          |            |
|         |            | CANCEL            | CONTINUE                |        | Istration Notes: Test |            |
|         |            |                   |                         |        |                       |            |
|         |            |                   |                         |        |                       |            |

3. Choose the appropriate Access Type to be used for this device and click "Continue".

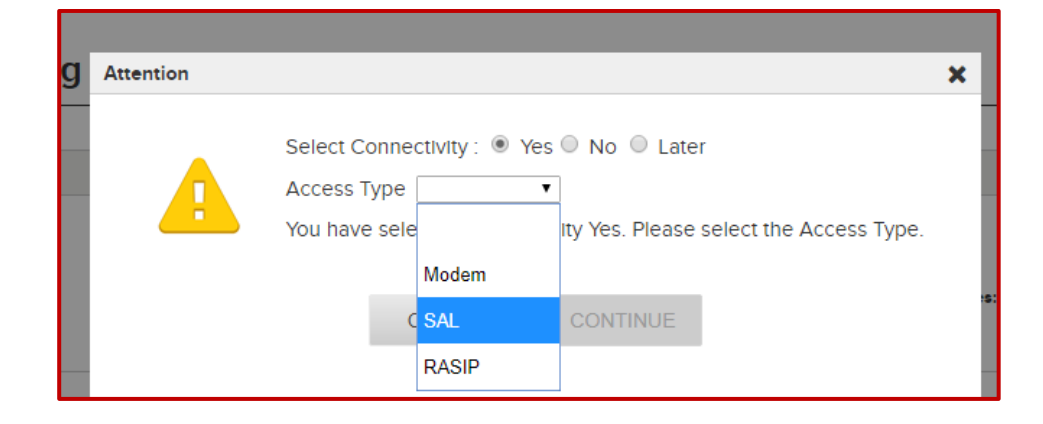

| J | Attention |                                                                    | ×   |
|---|-----------|--------------------------------------------------------------------|-----|
|   |           | Select Connectivity :  Yes No Later Access Type SAL                |     |
|   |           | You have selected Connectivity Yes. Please select the Access Type. |     |
|   |           | CANCEL CONTINUE                                                    | :5: |
|   |           |                                                                    |     |

- 4. Product Configuration Data
  - For devices with multiple configuration possibilities, the "Group" dropdown will need to be properly selected.
  - The "SE Code Preview" will update to reflect what records will be created based on the selection in the Group dropdown.

|                                                                                      |                                                            | Welcome Mary Bora 🔻 🛛 Ava                                                                            | iya.com Support 🔻 🛽                                                     | Gearch Q          |
|--------------------------------------------------------------------------------------|------------------------------------------------------------|----------------------------------------------------------------------------------------------------|-------------------------------------------------------------------------|-------------------|
| AVAYA Global Registration Tool                                                       |                                                            |                                                                                                    | HOME SUGGESTIONS                                                        | REGISTRATION HELP |
| Technical On-Boarding Configuration                                                  |                                                            |                                                                                                    |                                                                         |                   |
| REGISTRATION SITE SUMMARY                                                            |                                                            |                                                                                                    |                                                                         | -                 |
| Registration ID: 8257525<br>Material Code(Description): 263764<br>Registration Name: | Sold To/FL<br>Remaining Quantity: 3<br>Registration Notes: | Customer Nem<br>Access Type: SA                                                                      | e:<br>Al                                                                |                   |
| PRODUCT CONFIGURATION DATA                                                           |                                                            |                                                                                                    |                                                                         | -                 |
| Group:<br>System Platform, CM ESS (DL360G7 SERVER CM S/D/MBT/SBC)                    | T                                                          | SE Code Preview: VCM, VSP, VSPU, VUS,<br>VSALGW<br>(What is This?)<br>Product: CM On System Platform | Solution Element: VIRTUAL C<br>MMT/VSP<br>Template: System Platform, Cl | M ON<br>M ESS     |

5. Since this is for an ESS or LSP installation, the "Is It a Main CM?" radio button should be set to "No", and GRT will present a field for "Enter Main SEID". Enter the SEID of the Main CM and then click "VALIDATE". GRT will present details of the Main CM selected for reference.

**NOTE:** Remote Communication Manager servers must be at an equal or greater release than the Main CM. If the details entered do not reflect this, GRT will present an error. If encountered, please review the document linked in the error message for information on how to resolve.

|                                                                    | Welcome Mary Bora 🔻 🛛 🗚                         | waya.com | Support 👻 🛛 S                       | earch        | Q    |
|--------------------------------------------------------------------|-------------------------------------------------|----------|-------------------------------------|--------------|------|
| AVAYA Global Registration Tool                                     |                                                 | HOME     | SUGGESTIONS                         | REGISTRATION | HELP |
| Group:<br>System Platform, CM ESS (DL360G7 SERVER CM S/D/MBT/SBC)  | SE Code Preview: VCM, VSP, VSPU,<br>VUS, VSALGW |          | Solution Element: VIR<br>ON MMT/VSP | TUAL CM      |      |
|                                                                    | (What Is This?)                                 |          | Template: System Plati              | form, CM     |      |
|                                                                    | Product: CM On System Platform                  |          |                                     |              |      |
|                                                                    |                                                 |          |                                     |              |      |
| CM PRODUCT                                                         |                                                 |          |                                     |              | -    |
| Is It A Main CM? O Yes O No                                        |                                                 |          |                                     |              |      |
| Enter Main SEID: (628)087-8147 VALIDATE                            |                                                 |          |                                     |              |      |
|                                                                    |                                                 |          |                                     |              |      |
| Sold To: 0050534009 Material Code Description: DL360G7 SERVER CM S | 5/D/MBT/SBC                                     |          | SID: 9990027608                     | 3            |      |
| Pick The Remote Device Type:                                       |                                                 |          |                                     |              |      |

6. Continue with the steps listed in the above <u>section</u>.

### Upgrading an Existing CM Main ESS or LSP

For Main CM installations that are being upgraded from r.5 to CM r.6, The existing RFA SID should not be retained. When creating a new Main CM server that is r.6+, GRT will automatically create a new SID for these records. This SID must be manually entered in the Main CM servers as well as any ESS servers. LSP server will receive these details automatically. For more information please review the following guide. https://support.avaya.com/public/index?page=content&id=FAQ106063

For ESS or LSP servers that will be using the same SID/MID combination as the old server, it will be necessary to free up the SID/MID combination for use with the new servers. To accomplish this, an Equipment Removal request must be completed on the old servers before Technical Onboarding is started for the new servers. For more information on how to process an Equipment Removal request, please review the following guide. https://downloads.avaya.com/css/P8/documents/100175936

Once these considerations have been resolved, follow the appropriate sections above

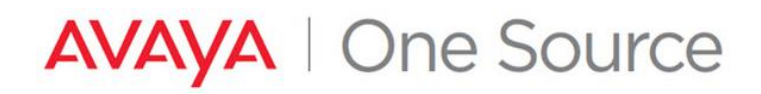

# Technical Onboarding Step B: Testing Connectivity and Alarming for newly created devices.

1. Once the SEIDs and Alarm ID are created for the requested devices, next step is to test Connectivity and Alarming for the new devices.

From the GRT homepage, in the "Registration Management" section, click on "Update Existing Registration"

| Registration Management        |      |
|--------------------------------|------|
| Update Existing Registration   |      |
| CM Main/Remote Survey (EPN Sur | vey) |
| Account Update                 |      |
| View Install Base              |      |
|                                |      |

2. Using the various available filters, locate your existing End-To-End Registration request, and click on the red hyperlink under the Technical Onboarding Status column.

|                                                                     |                                                                                               |                                                                                                    |                              |                    | Welcome Mary Bora 👻 | Avaya.com | Support 👻 Se      | arch Q            |
|---------------------------------------------------------------------|-----------------------------------------------------------------------------------------------|----------------------------------------------------------------------------------------------------|------------------------------|--------------------|---------------------|-----------|-------------------|-------------------|
|                                                                     | tration Tool                                                                                  |                                                                                                    |                              |                    |                     | HOME      | SUGGESTIONS       | REGISTRATION HELP |
| Registration Lis                                                    | t                                                                                             |                                                                                                    |                              |                    |                     |           |                   |                   |
| You can filter the registrations<br>To remove any existing filters, | In this list by typing values in t<br>click the CLEAR FILTERS butto<br>trations CLEAR FILTERS | the text fields or using the filtering the filtering the f | ng options above each columr | 1.                 |                     |           |                   |                   |
| REGISTRATION LIST                                                   |                                                                                               |                                                                                                    |                              |                    | SF                  |           | :5                | -                 |
| Registration ID#                                                    | Submitted By                                                                                  | Registration Name                                                                                                    | Notification Name            | mbora@avaya.com    | From to             |           | From              | to                |
| Registration ID#                                                    | Submitted By                                                                                  | Registration Name                                                                                                    | Notification Name            | Notification Email | Date Created        |           | Date Last Updated |                   |
| 8244008                                                             | Mary Bora                                                                                     |                                                                                                    | Mary Bora                    | mbora@avava.com 🥥  | 04/25/2018          |           | 04/25/2018        |                   |

3. Listed will be the devices that had SEIDs and Alarm IDs created in TOB Step A on this request. Using the "Select" check boxes on the left, check any devices that have had its SEIDs added to the SAL Gateway/s for remote access.

| REGISTRATION SITE SU     | MMARY     |         |       |                 |         |                                     |               |                               |           |  |
|--------------------------|-----------|---------|-------|-----------------|---------|-------------------------------------|---------------|-------------------------------|-----------|--|
| Registration Name:       |           |         | Stat  | tus: In Process |         |                                     | Submit        | ted Date: 05/08/2018 05:20:41 |           |  |
| Registration ID: 8257532 |           |         | Sub   | -Status: N/A    |         | Completed Date: 04/25/2018 11:01:09 |               |                               |           |  |
| Sold To                  |           |         |       |                 |         |                                     | Registr       | ation Notes:                  |           |  |
| Customer Name:           | A PRINT A | 101/101 |       |                 |         |                                     |               |                               |           |  |
|                          |           |         |       |                 |         |                                     |               |                               |           |  |
|                          |           |         |       |                 |         |                                     |               |                               |           |  |
| SAL ON-BOARDING SUP      | IMARY     |         |       |                 |         |                                     |               |                               |           |  |
| Select                   |           |         | Error | SEID            | SE Code | Alarm ID                            | Material Code | Material Code Description     | Model     |  |
|                          | JPDATE    | SUBMIT  |       | (628)087-8147   | VCM     | 1000347637                          | 263764        | DL360G7 SERVER CM S/D/MBT/SBC | CM_Media_ |  |
| +                        |           |         |       |                 |         |                                     |               |                               |           |  |
|                          |           |         |       |                 |         |                                     |               |                               |           |  |
|                          |           |         |       |                 |         |                                     |               |                               |           |  |
|                          |           |         |       |                 |         |                                     |               |                               |           |  |

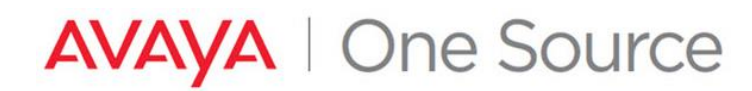

4. Once the devices that are ready for connectivity and alarm testing have been selected. Click the "SAL ALARM & CONNECTIVITY" button at the bottom of the page.

Note: Any devices not selected will still be available for Connectivity and Alarm testing on this GRT request, and may be submitted later without the need to create a new request.

|                    |                                    |                         |                         |              |                    |                  | Welcome Mary  | Bora 🔻 📔 Avay | a.com      | Support  Search          | Q              |
|--------------------|------------------------------------|-------------------------|-------------------------|--------------|--------------------|------------------|---------------|---------------|------------|--------------------------|----------------|
| AVA                | <mark>∖y</mark> A ∣ <sub>Glo</sub> | bal Registration T      | ool                     |              |                    |                  |               |               | HOME       | SUGGESTIONS REGI         | STRATION HELP  |
| <b>T</b>           |                                    |                         |                         |              |                    |                  |               |               |            |                          |                |
| lecr               | nnicai                             | On-Boardir              | ig Details              |              |                    |                  |               |               |            |                          |                |
| REGIS              | STRATION S                         | ITE SUMMARY             |                         |              |                    |                  |               |               |            |                          | -              |
| Registration Name: |                                    |                         |                         | Stat         | tus: In Process    |                  |               | Submit        | ted Date:  | 05/08/2018 05:20:41      |                |
| Regis              | stration ID: 82                    | 257532                  |                         | Sub          | -Status: N/A       |                  |               | Comple        | eted Date: | 04/25/2018 11:01:09      |                |
| Sold               | То                                 | 1991                    |                         |              |                    |                  |               | Registr       | ation Note | •S:                      |                |
| Custo              | omer Name:                         |                         | and the second          |              |                    |                  |               |               |            |                          |                |
|                    |                                    |                         |                         |              |                    |                  |               |               |            |                          |                |
| SAL O              | N-BOARDIN                          | NG SUMMARY              |                         |              |                    |                  |               |               |            |                          | -              |
|                    | Select                             |                         |                         | Error        | SEID               | SE Code          | Alarm ID      | Material Code | Materia    | I Code Description       | Model          |
| +                  |                                    | UPDATE                  | SUBMIT                  |              | (628)087-8147      | VCM              | 1000347637    | 263764        | DL3600     | S7 SERVER CM S/D/MBT/SBC | CM_Media_Serve |
| •                  |                                    |                         |                         |              |                    |                  |               |               |            |                          | Þ              |
|                    |                                    |                         |                         |              |                    |                  |               |               |            |                          |                |
| Please             | Note: Alarm                        | ing will only be config | gured if you are contro | actually ent | titled to alarming | ) at the time of | registration. | _             |            |                          |                |
|                    |                                    |                         |                         |              |                    |                  |               |               |            |                          |                |
|                    |                                    |                         |                         |              | BACK               | SAL ALARM 8      | CONNECTIV     | TIY           |            |                          |                |

5. Click on Ok to confirm.

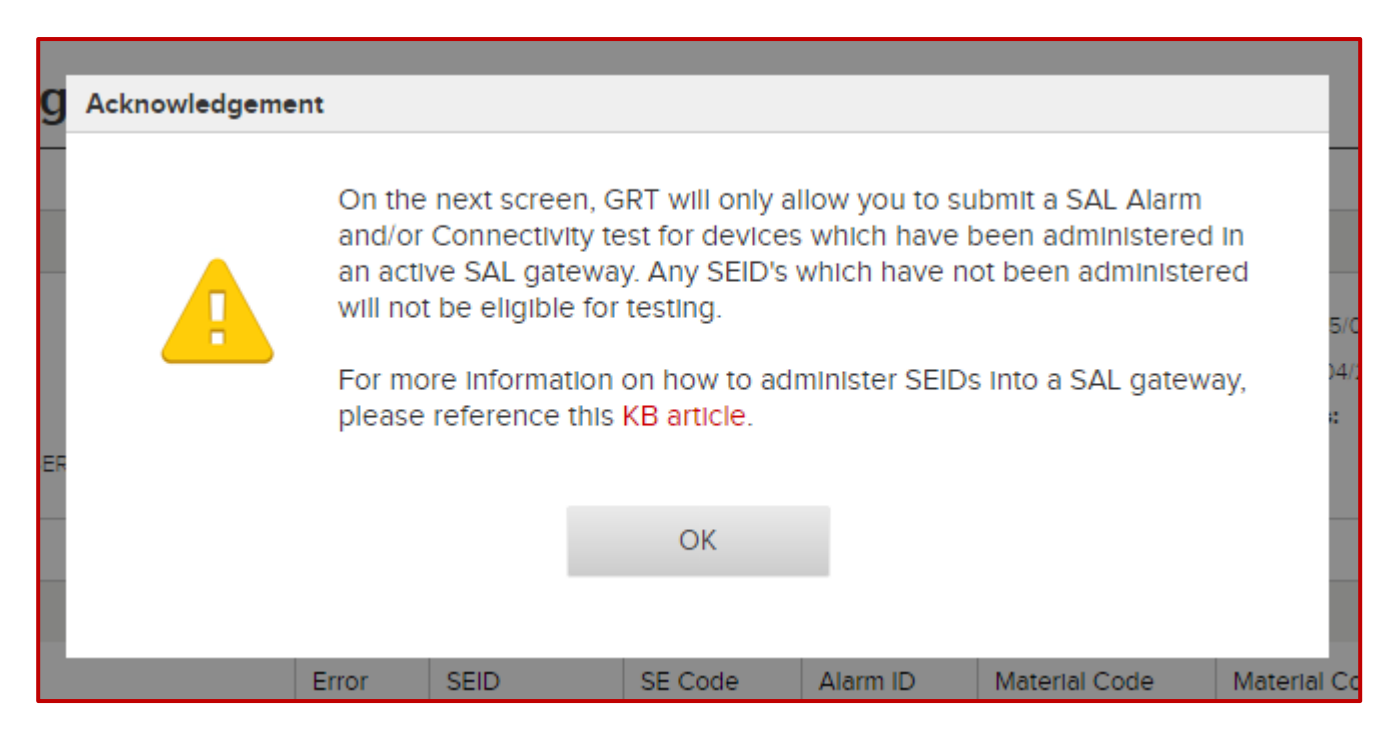

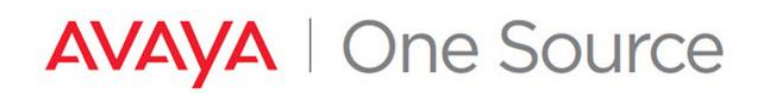

### **Connectivity and Alarm testing**

6. Listed here are all the SEIDs that were created for this device. Use the "Select for Remote Access?" and "Select for Alarming?" checkboxes to indicate the level of testing required.

NOTE: Alarm checkboxes will only be enabled for alarming capable devices with active alarming entitlements.

|                  |               |                 |                       |               | Welcome N      | lary Bora ▼    | Avaya.com       | Support 👻 🦉         | Search            | ٩   |
|------------------|---------------|-----------------|-----------------------|---------------|----------------|----------------|-----------------|---------------------|-------------------|-----|
| AVAYA I G        | lobal Registr | ation Tool      |                       |               |                |                | HOME            | SUGGESTIONS         | REGISTRATION HE   | ELF |
| SAL Conr         | nectivity     | and Alarm       | n Testing             |               |                |                |                 |                     |                   |     |
| REGISTRATION     | SITE SUMMAR   | Υ               |                       |               |                |                |                 |                     |                   | -   |
| Registration ID: | 8257532       |                 | Sold To/FL: 003       | 50534009      |                | Custo          | mer Name: SPRIM | IGLEAF FINANCIAL SE | ERVICES.          |     |
| EXISTING INST    | ALL BASE      |                 |                       |               |                |                |                 |                     |                   |     |
| Material Code    | SeCode        | Model           | Product ID (Alarm ID) | SEID          | System ID(SID) | Module ID(MID) | Administ        | ered in SAL Gateway | / SAL Connectivit | ty  |
| 263764           | VCM           | CM_Media_Server | 1000347637            | (628)087-8147 | 9990027608     | 1              | Y               |                     | Good              |     |
|                  | VSP           | VSP             |                       | (628)087-8148 | 9990027608     | 1              | N               |                     | N/A               |     |
|                  | VUS           | VUS             |                       | (628)087-8150 | 9990027608     | 1              | N               |                     | N/A               |     |
|                  | VSALGW        | SAL_Gateway     | 5000105043            | (628)087-8151 | 9990027608     | 1              | N               |                     |                   |     |
|                  | VSPU          | VSPU            | 7000564268            | (628)087-8149 | 9990027608     | 1              | N               |                     | N/A               |     |
| 4                |               |                 |                       |               |                |                |                 |                     |                   |     |
|                  |               |                 |                       | CANCEL        | SUBMIT         |                |                 |                     |                   |     |

| SAL   | Connectivity a          | ind Alarm Te     | sting                  |                          |                       |                              |                     |
|-------|-------------------------|------------------|------------------------|--------------------------|-----------------------|------------------------------|---------------------|
| REGIS | TRATION SITE SUMMARY    |                  |                        |                          |                       |                              | -                   |
| Regi  | stration ID: 8257532    |                  | Sold To/FL:            |                          | Customer Name:        | 10 16.28 / T (10.16) (1.189) |                     |
| EXIST | ING INSTALL BASE        |                  |                        |                          |                       |                              | -                   |
| way   | SAL Connectivity Status | SAL Gateway SEID | Remote Access Eligible | Select for Remote Access | Eligible for Alarming | Select for Alarming          | Last Alarm Received |
|       | Good                    | (628)087-3096    | Y                      |                          | Y                     |                              |                     |
|       | N/A                     |                  | Y                      |                          | N                     |                              |                     |
|       | N/A                     |                  | Y                      |                          | N                     |                              |                     |
|       |                         |                  | Y                      |                          | Y                     |                              |                     |
|       | N/A                     |                  | Y                      |                          | Y                     |                              |                     |
| 4     |                         |                  |                        |                          |                       |                              | 1                   |

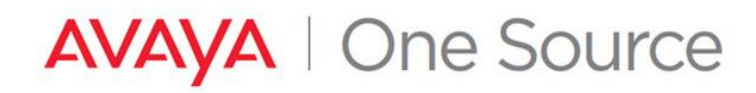

7. Once all selections have been made and the necessary remote access and alarming checkboxes have been populated, click the "SUBMIT" button at the bottom of the page.

| REGISTRATION     | SITE SUMMA | RY              |                       |               |                |                |                             | -                  |
|------------------|------------|-----------------|-----------------------|---------------|----------------|----------------|-----------------------------|--------------------|
| Registration ID: | 8257532    |                 | Sold To/FL:           |               |                | Custome        | r Name:                     |                    |
| EXISTING INST    | ALL BASE   |                 |                       |               |                |                |                             | -                  |
| Material Code    | SeCode     | Model           | Product ID (Alarm ID) | SEID          | System ID(SID) | Module ID(MID) | Administered in SAL Gateway | SAL Connectivity S |
| 263764           | VCM        | CM_Media_Server | 1000347637            | (628)087-8147 | 9990027608     | 1              | Y                           | Good               |
|                  | VSP        | VSP             |                       | (628)087-8148 | 9990027608     | 1              | Ν                           | N/A                |
|                  | VUS        | VUS             |                       | (628)087-8150 | 9990027608     | 1              | Ν                           | N/A                |
|                  | VSALGW     | SAL_Gateway     | 5000105043            | (628)087-8151 | 9990027608     | 1              | Ν                           |                    |
|                  | VSPU       | VSPU            | 7000564268            | (628)087-8149 | 9990027608     | 1              | N                           | N/A                |
|                  |            |                 |                       |               |                |                |                             |                    |

#### 8. Click Ok

| ŀ | Confirmation                                  |                                                                                                    |                                                                                                    |                                                                                                    | ×         |
|---|-----------------------------------------------|----------------------------------------------------------------------------------------------------|----------------------------------------------------------------------------------------------------|----------------------------------------------------------------------------------------------------|-----------|
|   | Please<br>correct<br>The S<br>and co<br>Cance | e validate your remote<br>and the SEID(s) hav<br>AL Connectivity & Ala<br>onfirm alarming (if ent<br>of review/update yo | e connectivity/alarm<br>e been configured i<br>arm team will only va<br>utled) for the SEID(s)<br>our selection or OK t | ing selections are<br>in the SAL Gateway.<br>alidate the connection<br>selected. Select<br>to Submit WRN-042 | vity<br>4 |
|   |                                               | ОК                                                                                                    | CANCEL                                                                                                    |                                                                                                    |           |
|   | FIGULUTE (AldIIII)                            | U) SEIU                                                                                                    | System iD(SiD)                                                                                                    |                                                                                                    | Aummister |

### 9. Confirmation Popup

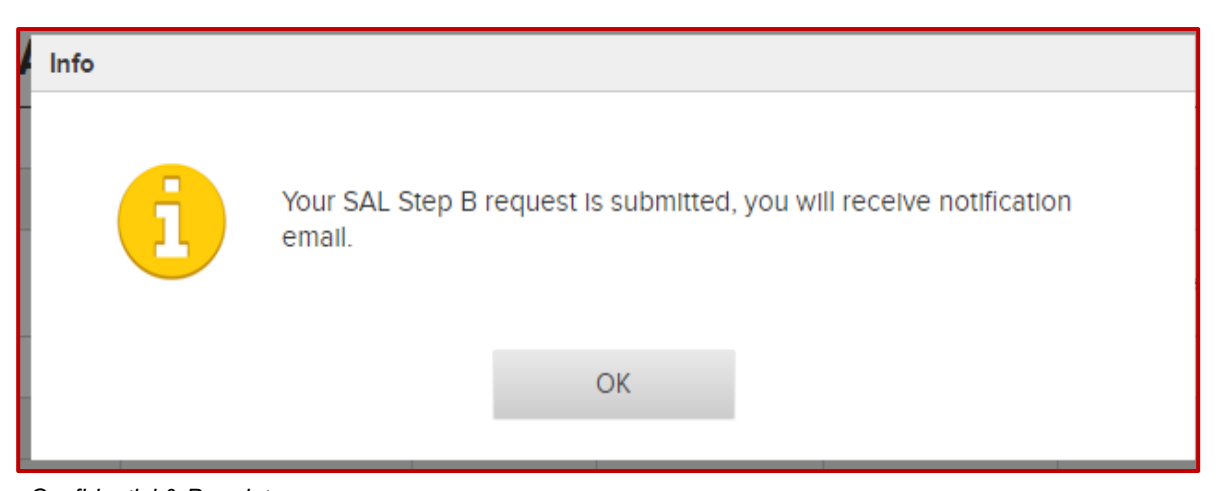

Avaya – Confidential & Proprietary. Use pursuant to your signed agreement or Avaya policy.

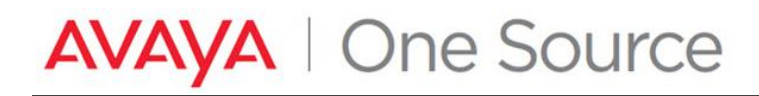

#### 10. Connectivity/Alarming Status is set to In Process

| REGISTRATION SITE SU                                                        | MMARY                              |                              |                                 |                                                                        |                                 |  |
|-----------------------------------------------------------------------------|------------------------------------|------------------------------|---------------------------------|------------------------------------------------------------------------|---------------------------------|--|
| Registration Name:<br>Registration ID: 8257532<br>Sold To:<br>Customer Name |                                    | Status: in<br>Sub-Statu      | Process<br>Is: N/A              | Submitted Date: 05/08/<br>Completed Date: 04/25<br>Registration Notes: | 2018 05:20:41<br>/2018 11:01:09 |  |
|                                                                             |                                    |                              |                                 |                                                                        |                                 |  |
| SAL ON-BOARDING SU                                                          | MMARY                              |                              |                                 |                                                                        |                                 |  |
| SAL ON-BOARDING SUI                                                         | MMARY<br>Eligible for<br>Alarming? | Connectivity/Alarming Status | Connectivity/Alarming Submitted | Connectivity/Alarming Completed                                        | Connectivity/Alarming SR#       |  |

At this point GRT will perform automated connectivity and alarm testing for supported devices based on the details submitted. Not all devices are supported for automated testing. Any devices not supported for automated testing, as well as any devices that may have failed any portion of the automated testing process, will be managed manually via a registration engineer.

### **Change History**

| Rev | Change Detail                                      | Changed By  | Date       |
|-----|----------------------------------------------------|-------------|------------|
| 1   | New Document Release for GRT 4.0                   | Adam Chovan | 8/24/2015  |
| 2   | Updated Technical Onboarding Process – automated   | Mary Bora   | 05/08/2018 |
|     | process                                            |             |            |
| 3   | Updates on Automatic Remote connectivity and Alarm | Mary Bora   | 22/08/2018 |
|     | Testing (TOB Step B)                               |             |            |